# Instalace programu OZO

## z www stránek či odkazu z e-mailu

První instalaci programu OZO pro rok 2021 si vždy musíte zvolit volbu **PLNÁ VERZE PROGRAMU**. Upgrade programu OZO 2021 si můžete stahovat až v době, kdy jste si již nainstalovali plnou verzi programu OZO 2021 a pouze ji reinstalujete s datem či číslem novější verze.

Program OZO 2021 Vám bude odblokován po nahlášení všech registračních údajů z úvodní obrazovky programu OZO při jejím spuštění (e-mailem nebo telefonicky) a po připsání úhrady poplatku za aktualizaci (zálohové faktury) na náš účet.

Program OZO 2021 si můžete nainstalovat dle níže uvedených instrukcí.

#### 1. Instalace z e-mailu

Kliknete na příslušný odkaz Vaší verze (podvojné účetnictví či daňová evidence) uvedený v e-mailu a zadejte ULOŽIT a vlevo vyberte např. DOKUMENTY

Po uložení tohoto souboru si otevřete složku DOKUMENTY a dvakrát klikněte na uložený soubor, nejlépe pravým tlačítkem myši a vyberte SPUSTIT JAKO SPRÁVCE

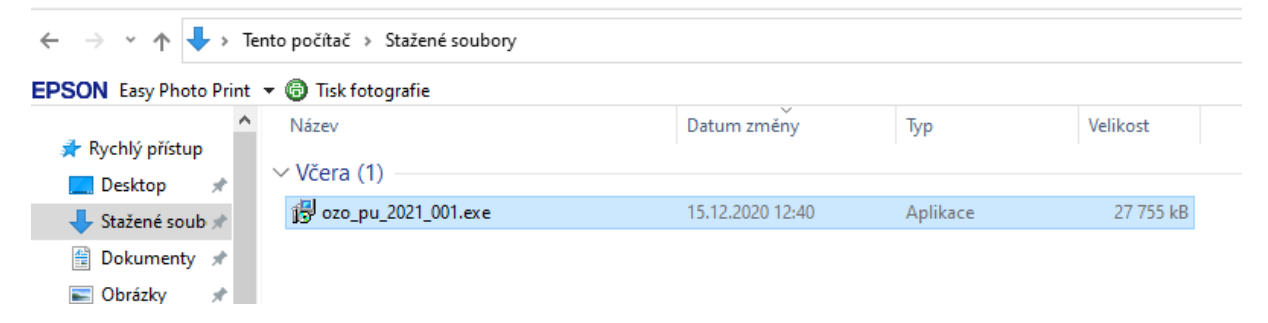

DÁLE POSTUPUJTE DLE BODU 3. Pokyny pro spuštění instalačního programu OZO 2021

#### 2. Instalace z www stránek

Otevřete si naše internetové stránky www.ozo.cz

| (<→) → 🧟 www.ozo.cz/ | , |
|----------------------|---|
|                      |   |

Instalační soubory najdete většinou hned na úvodní stránce nebo otevřete na liště **Program OZO – Ke stažení**, kde již najdete instalační soubory. Najdete zde různé instalace programů OZO.

#### DÁLE POSTUPUJTE DLE BODU 3. Pokyny pro spuštění instalačního programu OZO 2021

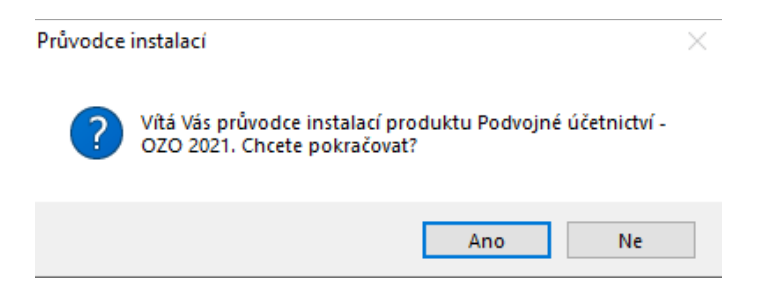

Pokud Vám program bude hlásit při instalaci nějaké problémy, doporučujeme spustit instalační soubor JAKO SPRÁVCE (pravé tlačítko myši a vybrat Spustit jako správce)

### 3. Pokyny pro spuštění instalačního programu OZO 2021

| Průvodce instalací                                                                                                    | ×      |
|----------------------------------------------------------------------------------------------------|--------|
| Licenční smlouva<br>Dříve než budete pokračovat, přečtěte si prosím pozorně následující důležité<br>informace.                                                                                                    |        |
| Přečtěte si prosím tuto licenční smlouvu. Musíte souhlasit s podmínkami této smlo<br>aby instalace mohla pokračovat.                                                                                                    | buvy,  |
| Licenční smlouva na účetní programy OZO pro koncového uživatele:                                                                                                    | ^      |
|                                                                                                    |        |
| Tato smlouva je o vzniku právního vztahu mezi Vámi (uživatelem) a výrobcem<br>tohoto účetního produktu. Pokračováním v instalaci a další práci s programem<br>potvrzujete souhlas s následujícími podmínkami této smlouvy: |        |
| <ol> <li>Výrobce prohlašuje, že je držitelem autorských práv k dodanému<br/>programovému vybavení a že ponese důsledky všech sporů souvisejícími s těmi<br/>právy.</li> </ol>                                              | ito    |
|                                                                                                    | *      |
| Souhlasím s podmínkami licenční smlouvy                                                                                                    |        |
| 🔿 Nesouhlasím s podmínkami licenční smlouvy                                                                                                    |        |
| Další >                                                                                                    | Storno |

Licenční smlouva - zadáme Souhlasím s podmínkami licenční smlouvy

| I                  | Průvodce instalací X                                                                                                    |  |  |  |  |
|--------------------|----------------------------------------------------------------------------------------------------|--|--|--|--|
|                    | Informace<br>Dříve než budete pokračovat, přečtěte si prosím pozorně následující důležité<br>informace.                                                                                                    |  |  |  |  |
|                    | Pokračujte v instalaci klepnutím na tlačítko Další.                                                                                                    |  |  |  |  |
|                    | INSTALACE ÚČETNICTVÍ OZO PRO ROK 2021:                                                                                                    |  |  |  |  |
|                    | Před vlastní instalací programu se doporučuje vypnout všechny spuštěné aplikace na<br>Vašem počítačil Pro samotnou instalaci programu je potřeba alespoň 50 MB volného<br>místa na disku! V průběhu instalace je nutné neměnit (!!!) nabízený adresář, měnit lze<br>pouze disk, na který instalujete. Pokud změníte název adresáře, nainstalovaný<br>program se bude chovat jako demoverze. V případě, že instalujete program již do<br>vytvořeného adresáře, potvrď te reinstalaci programu. Dále je možné zvolit typ<br>instalace. V UŽIVATELSKÉ je možné volit instalaci některých součástí. Doporučujeme<br>na závěr instalace provést nabízený RESTART počítače. |  |  |  |  |
|                    | < 7nět Další > Storno                                                                                                    |  |  |  |  |
| Informace - zadáme | Další<br>Průvodce instalací ×                                                                                                    |  |  |  |  |
|                    | Zvolte cílové umístění<br>Kam má být produkt Podvojné účetnictví - OZO 2021 nainstalován?                                                                                                    |  |  |  |  |
|                    | Průvodce nainstaluje produkt Podvojné účetnictví - OZO 2021 do následující<br>složky.                                                                                                    |  |  |  |  |
|                    | Pokračujte klepnutím na tlačítko Další. Chcete-li zvolit jinou složku, klepněte na tlačítko<br>Procházet.                                                                                                    |  |  |  |  |
|                    | d:\OZO2021P Procházet                                                                                                    |  |  |  |  |
|                    |                                                                                                    |  |  |  |  |
|                    |                                                                                                    |  |  |  |  |
|                    |                                                                                                    |  |  |  |  |
|                    | Instalace vyzaduje nejmene 38,8 MB volneho mista na disku.                                                                                                    |  |  |  |  |
|                    | < Zpět Další > Storno                                                                                                    |  |  |  |  |

Zde můžeme v Procházet vybrat jiný disk, ale instalace vždy musí jít do rootu disku a jen do složky OZO2021P nebo OZO2021J (v případě, že by program byl instalován do nějaké další složky, tak by se program choval jako Demoverze)

| Jake Soucasu IIIaji Dyt nainstaiovany:                                                  |                                                                        |
|-----------------------------------------------------------------------------------------|------------------------------------------------------------------------|
| Zaškrtněte součásti, které mají být nainsta<br>ponechte nezaškrtnuté. Pokračujte klepnu | lovány; součásti, které se nemají instalovat<br>lím na tlačítko Další. |
| Plná instalace                                                                          | ~                                                                      |
| Základní program<br>Soubory nápovědy                                                    | 27,6 ME                                                                |
| Soubor PSČ                                                                              | 0,1 ME                                                                 |
|                                                                                         | 0, THE                                                                 |
|                                                                                         | R svísta na dislav                                                     |

#### Instalované součásti – zadáme Další

| Průvodce instalací                                                                                        | × |
|----------------------------------------------------------------------------------------------------|---|
| Vyberte složku v nabídce Start<br>Kam má průvodce instalací umístit zástupce aplikace?                    | 3 |
| Průvodce instalací vytvoří zástupce aplikace v následující složce nabídky<br>Start.                       |   |
| Pokračujte klepnutím na tlačítko Další. Chcete-li zvolit jinou složku, klepněte na tlačítko<br>Procházet. |   |
| Procházet                                                                                                 |   |
|                                                                                                    |   |
|                                                                                                    |   |
|                                                                                                    |   |
|                                                                                                    |   |
| < Zpět Další > Storno                                                                                     |   |

Název v nabídce Start – zadáme Další

| Průvodce instalací                                                                                                    |                                                        |                                        | ×      |
|----------------------------------------------------------------------------------------------------|--------------------------------------------------------|----------------------------------------|--------|
| Zvolte další úlohy<br>Které další úlohy mají být provedeny?                                                                                                    |                                                        |                                        |        |
| Zvolte další úlohy, které mají být provedeny<br>účetnictví - OZO 2021, a pak pokračujte klep                                                                                                    | v průběhu insta<br>nutím na tlačítk<br>včetně 64-bit v | alace produktu Po<br>o Další.<br>erze) | dvojné |
| <ul> <li>Instalace pro vintovi / vintovi / vintovi i o vintovi i o vintovi o vintovi i o vintovi i o vintovi i o vintovi o vintovi i v</li></ul> | o dříve instalov                                       | áno)                                   |        |
|                                                                                                    |                                                        |                                        |        |
|                                                                                                    |                                                        |                                        |        |
|                                                                                                    |                                                        |                                        |        |
|                                                                                                    | < Zpět                                                 | Další >                                | Storno |

Toto nastavení se zadává pouze při plné instalaci programu OZO. Pokud máte zakoupen i modul EET, zvolte i instalaci knihoven pro správnou funkci přenosu dat EET na Finanční správu.

| Průvodce instalací                                                                                                    | ×      |
|----------------------------------------------------------------------------------------------------|--------|
| Instalace je připravena<br>Průvodce instalací je nyní připraven nainstalovat produkt Podvojné účetnictví -<br>OZO 2021 na Váš počítač.   |        |
| Pokračujte v instalaci klepnutím na tlačitko Instalovat. Přejete-li si změnit některá<br>nastavení instalace, klepněte na tlačitko Zpět. |        |
| Cilové umístění:<br>d:\OZO2021P                                                                                                    | ^      |
| Typ instalace:<br>Plná instalace                                                                                                    |        |
| Vybrané součásti:<br>Základní program<br>Souboru nánovšetv                                                                               |        |
| Soubor PSC<br>Podkladové obrazovky pro Windows                                                                                           |        |
| Složka v nabídce Start:                                                                                                    | ~      |
| < >                                                                                                    |        |
| < Zpět Instalovat                                                                                                    | Storno |

Instalace je připravena – zadáme jen Instalovat

Pokud se Vám při instalaci programu objeví podobná hláška:

|  | Civvindowsko<br>Chyba 5: Přístup<br>Akci zopakujete<br>soubor přeskoči<br>(nedoporučuje s<br>Přerušit. | ommand <sup>-</sup> .<br>o byl odepřen.<br>klepnutím na tl<br>íte klepnutím na<br>se). Instalaci stor | ačítko Opakovat<br>tlačítko Přeskoč<br>rnujete klepnutír | . Tento<br>it<br>n na tlačítko |
|--|----------------------------------------------------------------------------------------------------|----------------------------------------------------------------------------------------------------|----------------------------------------------------------|--------------------------------|
|--|----------------------------------------------------------------------------------------------------|----------------------------------------------------------------------------------------------------|----------------------------------------------------------|--------------------------------|

Je potřeba spustit celou instalaci programu OZO znovu, ale nyní je potřeba kliknout pravým tlačítkem myši na volbu **Spustit jako správce** 

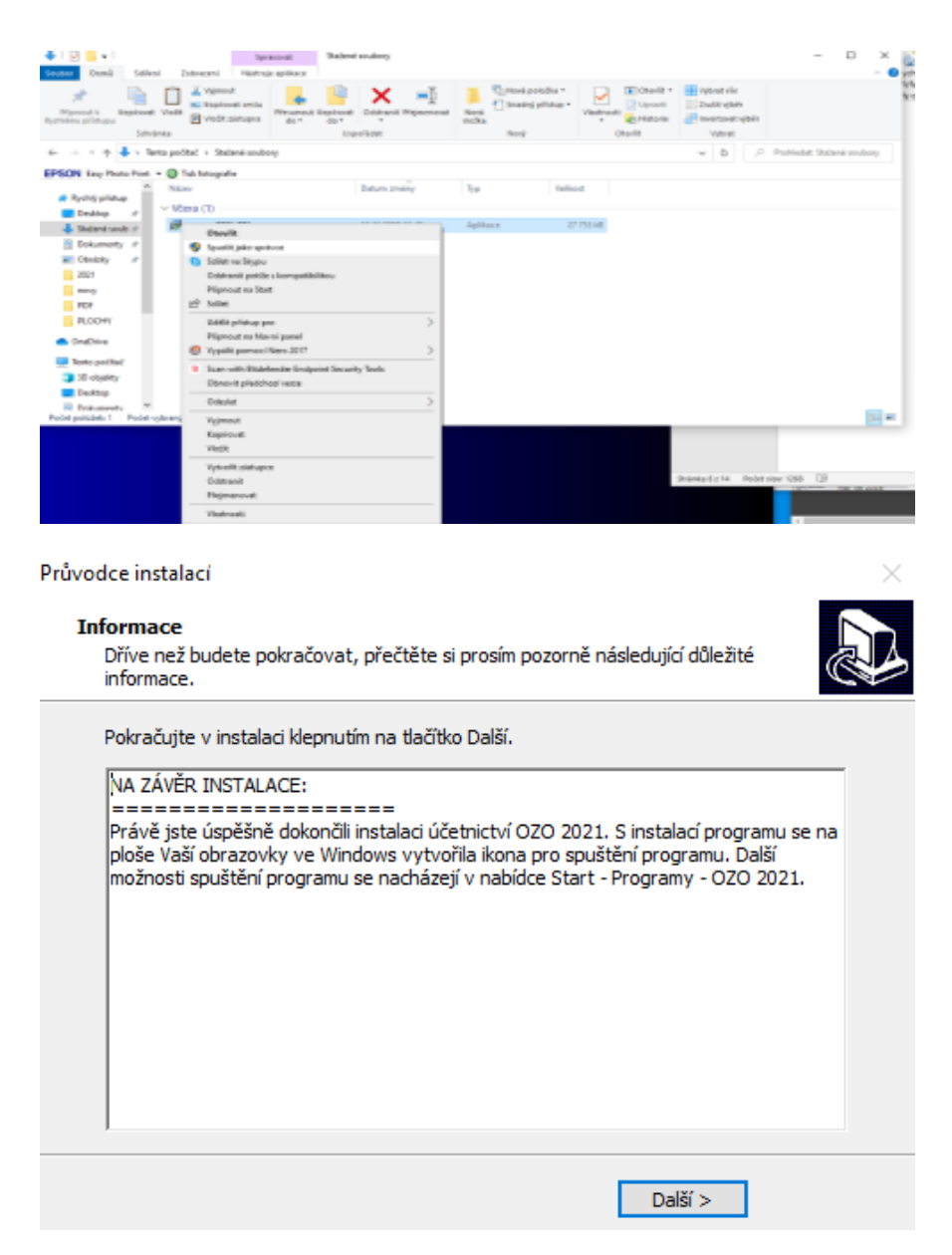

Instalace je provedena – objeví se informace na závěr – zadáme Další

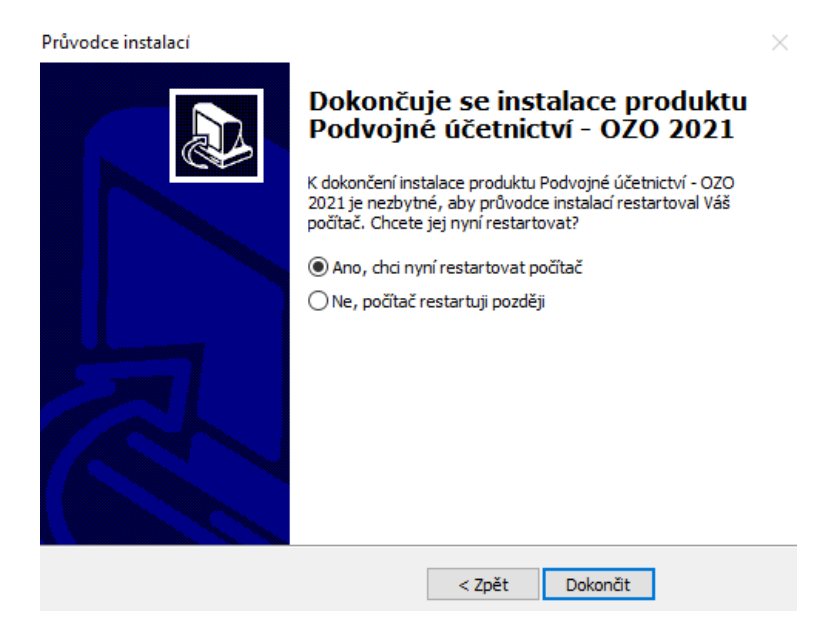

Při plné instalaci se nabízí volba pro restartování počítače – doporučujeme – zadáme Dokončit

V operačním systému **Windows** se Vám vytvoří automaticky ikona pro spuštění programu OZO 2021.

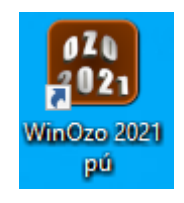

### 4. První spuštění programu OZO 2021

Po prvním spuštění programu OZO 2021 je nutné vyplnit údaje pro registraci. Pokud máte předchozí verzi programu, nabídne se Vám automatické načtení registračních údajů.

| Dotaz                                      |  |
|--------------------------------------------|--|
| Načíst nastavení programu z minulého roku? |  |
| Ano Ne                                     |  |

Pokud máte již starší verzi programu OZO než je 2020, musíte tyto údaje nastavit ručně.

| 😹 Registrace                                                                                                    |                            |  |  |  |
|----------------------------------------------------------------------------------------------------|----------------------------|--|--|--|
| POZOR !                                                                                                    |                            |  |  |  |
| Nejprve musíte zadat přesný název a IČO organizace.<br>Zadané údaje již nebude možné měnit a pro zadanou<br>organizaci bude provedena registrace. V případě<br>instalace programu na jiný počítač budete muset<br>zadat vždy stejný název a IČO jako u prvního počítače. |                            |  |  |  |
| Sériové číslo programu: PVM-123<br>(přiděleno dodavatelem programu, uvedeno na faktuře)<br>Název uživatele (jméno firmy):                                                                                                    |                            |  |  |  |
| Nova firma s.r.o.                                                                                                    |                            |  |  |  |
| IČO: 11223344                                                                                                    |                            |  |  |  |
| Email pro zasílání informací o programu:                                                                                                    |                            |  |  |  |
| nova@firma.cz                                                                                                    |                            |  |  |  |
| (ESC> konec)                                                                                                    | Souhlasí, zadáno v pořádku |  |  |  |

Do pole SÉRIOVÉ ČÍSLO PROGRAMU vyplníte Vaše přidělené číslo programu, které najdete také na faktuře. Dále vyplníte Váš název firmy a Vaše IČ. Všechny tyto údaje je pak potřeba nahlásit při žádosti o odregistrování programu.

| 🛤 Regis                                                                                                    | strace 💌                   |  |  |  |
|----------------------------------------------------------------------------------------------------|----------------------------|--|--|--|
| POZOR !                                                                                                    |                            |  |  |  |
| Nejprve musíte zadat přesný název a IČO organizace.<br>Zadané údaje již nebude možné měnit a pro zadanou<br>organizaci bude provedena registrace. V případě<br>instalace programu na jiný počítač budete muset<br>zadat vždy stejný název a IČO jako u prvního počítače. |                            |  |  |  |
| Sériové číslo programu: PVM-123<br>(přiděleno dodavatelem programu, uvedeno na faktuře)<br>Název uživatele (jméno firmy):                                                                                                    |                            |  |  |  |
| Nova firma s.r.o.                                                                                                    |                            |  |  |  |
| IČO: 12345678                                                                                                    |                            |  |  |  |
| Email pro zasilání informaci o programu:                                                                                                    |                            |  |  |  |
| nova@firma.cz                                                                                                    |                            |  |  |  |
| (ESC> konec)                                                                                                    | Souhlasí, zadáno v pořádku |  |  |  |

Pokud máte zvýrazněno **Registrovat PC**, je potřeba jej odkliknout, aby se dané číslo počítače uložilo do registrace.

Všechny uvedené údaje z obrazovky je potřeba nahlásit firmě OZO Czech Republic s.r.o. pro správné odblokování programu OZO. Také můžete použít volbu TISK, vybrat Směr výstupu "do souboru" a poslat tento soubor na e-mailovou adresu: <u>sw@ozo.cz</u>

| 🔀 Kód uživatele:                                                                                                    |                   | <b>×</b>             |  |  |  |
|----------------------------------------------------------------------------------------------------|-------------------|----------------------|--|--|--|
| POZOR !                                                                                                    |                   |                      |  |  |  |
| VÁŠ PROGRAM NEBYL DOSUD NA TOMTO POČÍTAČI REGISTROVÁN<br>Můžete proto zadávat pouze datum dokladů v rozmezí<br>od: 01/12/2020 do: 28/02/2021 |                   |                      |  |  |  |
| Údaje pro registraci programu:                                                                                                    |                   |                      |  |  |  |
| Sériové číslo: J[                                                                                                    | DM-511 Ičo        | 6546546              |  |  |  |
| Název uživatele: 🗛                                                                                                    | SDFASDF           |                      |  |  |  |
| Kód uživatele: 3                                                                                                    | 9-71-10-24-24-88  |                      |  |  |  |
| Kód počítače: 2                                                                                                    | 3-13-01-08-51-66  |                      |  |  |  |
| E-mail pro zasílání informací o programu:                                                                                                    |                   |                      |  |  |  |
| 4@                                                                                                    |                   |                      |  |  |  |
| Draváct skoji                                                                                                    |                   |                      |  |  |  |
| NIC spustit program                                                                                                    | Změnit registraci | Přidat tento počítač |  |  |  |
| TNIC, Spusit program                                                                                                    | Zmenicregistraci  | r nuai tento pocitac |  |  |  |
| Přidat jiný počítač                                                                                                    | Odeslat / Tisk    | Aktivovat program    |  |  |  |

Vysvětlivky pro výše uvedené volby:

**NIC, spustit program** – můžete pracovat v programu OZO 2021 i bez registrace v rozsahu výše uvedeného data

Změnit registraci – pokud jste zadali nějaký údaj špatně, touto volbou jej změníte

**Registrovat PC** – v případě, že je tato volba aktivní, doporučujeme ji aktivovat (použije se u žádosti o registraci pro více kódů počítačů)

**Přídat další PC** – použijete, pokud máte instalaci na dalších počítačích, které chcete ručně přidat k hromadné žádosti o registraci

**Odeslat registraci** – zde můžete údaje potřebné odeslat přes MS Office či jiného poštovního klienta, případně vytisknout

Aktivace programu – zde se program OZO 2021 odblokuje

| 🚮 Kód počítače   |                           | ×       |
|------------------|---------------------------|---------|
| Sériové číslo:   | PVM-123                   |         |
| Ičo:             | 11223344                  |         |
| Název uživatele: | NOVA FIRMA S.R.O.         |         |
| Registrovat OS:  | ♥ Windows ♥ DOS           |         |
| Kód počítače:    | 99-99-99-99-99-99         |         |
|                  | Zapsat počítač Konec      |         |
| Dosud zadané p   | očítače:                  |         |
| PCW:25-63        | -64-55-54-66 (12/12/2013) | <b></b> |
|                  |                           |         |
|                  |                           |         |
|                  |                           |         |
|                  |                           |         |
|                  |                           |         |
|                  |                           |         |
|                  |                           |         |

Přidat další PC – do pole "Kód počítače" napíšete číslo z jiného PC a zadáte "Zapsat počítač"

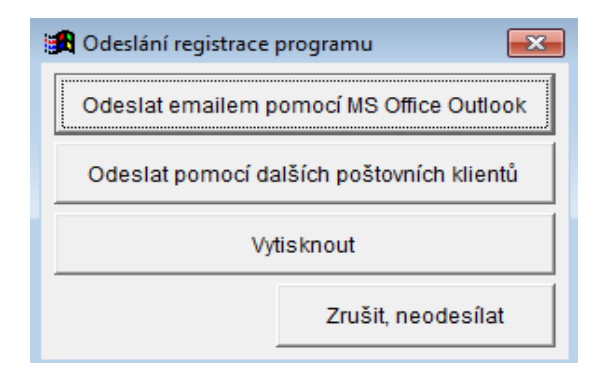

Odeslat registraci – automaticky odešlete, nebo můžete použít svůj e-mail např. na Seznamu, kde dáte přiložit soubor z programu OZO 2021 – např. z disku C:\OZO2021P\\_PVM-123.TXT(kde místo PVM-123 bude uvedeno Vaše sériové číslo programu), který se Vám automaticky vytvořil ve složce OZO 2021P nebo OZO2021J. Případně musíte naší firmě nahlásit všechny údaje z úvodní obrazovky, tj. sériové číslo, přesně zadaný název, IČ, kódy uživatele i počítače.

| 🔀 Registrace     |                                 | ×            |
|------------------|---------------------------------|--------------|
| Sériové číslo:   | PVM-123                         |              |
| lčo:             | 11223344                        |              |
| Název uživatele: | NOVA FIRMA S.R.O.               |              |
| Kód uživatele:   | 57-68-28-28-78-28               |              |
| Kód počítače:    | 25-63-64-55-54-66               |              |
| Registrovat:     | Kódem programu Aktivačním kódem | Soublasí     |
| Kód programu:    | 99-99-99-99-99-99               | (ESC> konec) |

Až Vám přijde registrační karta pro program OZO (nebo při telefonické registraci) vyberete si volbu Aktivace programu – Registrovat: Kódem programu, kam zapíšete příslušný kód pro daný počítač nebo volbu Aktivačním kódem, kde můžete zkopírovat informace z těla či přílohy e-mailu s novou registrací. Pokud si zkopírujete námi zaslanou přílohu k registraci (má název např. \_PVM-123.CFG, kde místo PVM-123 bude Vaše sériové číslo), tak se Vám program po kliknutí na volbu Aktivace programu automaticky sám zaregistruje vč.modulů. Pokud máte program nainstalován na více počítačů, tak můžete tento soubor s příponou CFG uložit přímo do OZO2021P či OZO2021J, kde se po kliknutí na na volbu Aktivace programu automaticky zaregistruje na každém počítači. Pokud máte síťovou verzi programu, stačí tento soubor uložit na síťový disk do složky OZO2021P či OZO2021J a kliknout na volbu Aktivace programu jen z jednoho PC, který odblokuje všechny ostatní v síti.

Pokud máte program ihned zaregistrován nebo pokud vyberete při spuštění volbu NIC, tak se Vám při prvním spuštění objeví následující nastavení (pro víceuživatelské verze se toto nastavení objeví až po zadání volby NOVÁ INSTALACE).

Na této obrazovce je důležité vyplnit zda jste plátci DPH a v jakém příslušném zdaňovacím obdobní (Mměsíční nebo K-kvartální). Dále zde vyplníte DIČ, adresář pro tisk do souboru pro XML soubory (pozor – musí případná složka již na disku existovat). Nedoporučujeme nechávat pro výstupy jen disk C:\ bez uvedené složky.

| 🖪 🔹 Modifikace pr                                                                                                    | ogramu                            | - progra                                  | m 💌                                        |
|----------------------------------------------------------------------------------------------------|-----------------------------------|-------------------------------------------|--------------------------------------------|
| Jazyková modifikace: 0<br>Činnost programu:<br>(pouze hlavní účetní) *<br>Plátce DPH (A/N): A<br>Zdaňovací období: K | (0 -> česki<br>** umožní :<br>Adr | y, 1 -> angl<br>zadání poč<br>esář pro ti | icky,)<br>tátečních stavů<br>sk do souboru |
| IČO: 25020412                                                                                                    | ele                               | ktronická p                               | odání XML:                                 |
| DIC:                                                                                                    | C                                 | OZOPRIN                                   | Т                                          |
| Kódování dat: L (X/K/L/W                                                                                             | Oddělov                           | ač desetin                                | : , ('.' nebo ',')                         |
| Použít nové men                                                                                                    | u (moži                           | no zada                                   | t pořadí)                                  |
|                                                                                                    | 10                                | U ager                                    | ndy                                        |
| Evidence skladu                                                                                                    | 150                               | má v m                                    | e, zua se<br>nenu                          |
| Závazky                                                                                                    | 20                                | zobraz                                    | ovat.                                      |
| Pohledávky                                                                                                    | 20                                | Číslem                                    | potom                                      |
| Evidence majetku                                                                                                    | 50                                | zadejte                                   | e pořadí                                   |
| Zakázky                                                                                                    | 60                                | agend                                     | v v menu.                                  |
| Faktury                                                                                                    | 70                                |                                           |                                            |
| Objednávky                                                                                                    | 80                                |                                           |                                            |
| DPH                                                                                                    | 40                                |                                           |                                            |
| Manager                                                                                                    | 50                                |                                           |                                            |
| Pokladna                                                                                                    | 110                               |                                           |                                            |
| 🔽 Banka                                                                                                    | 120                               |                                           |                                            |
| 🗹 Kniha jízd                                                                                                    | 130                               |                                           | Souhlasí                                   |

Další volbou je nastavení Účetnictví, kde máte zadán rok a období, jaké budete zpracovávat. V podvojném účetnictví máte zde možnost nastavení fiskálního roku (tj. jiný než kalendářní). Program OZO automaticky zaznamenává čas a datum. Doplňující podpisy jsou vhodné nejen pro příspěvkové organizace, které vyžadují na každém dokladu několik osob, které musí daný doklad podepsat.

| 🄀 Modifikace programu - archiv    | ace 💌                                                                          |
|-----------------------------------|--------------------------------------------------------------------------------|
| Základní nastavení<br>Výběr agend | Disk pro archivaci: C<br>Disk pro přenos: C                                    |
|                                   | Adresář pro automatickou archivaci:<br>C:\ZALOHA\FIRMA<br>Adresář minulých let |
| Uložit nastavení                  |                                                                                |

Ve volbě Archivace nastavíte nejčastěji používaný disk pro Obnovu z archívu a disk pro přenos komunikací. Pokud chcete, aby program vždy při ukončení programu sám automaticky zálohoval program, doporučujeme doplnit volbu Adresář pro automatickou archivaci, který již musí v počítači existovat.

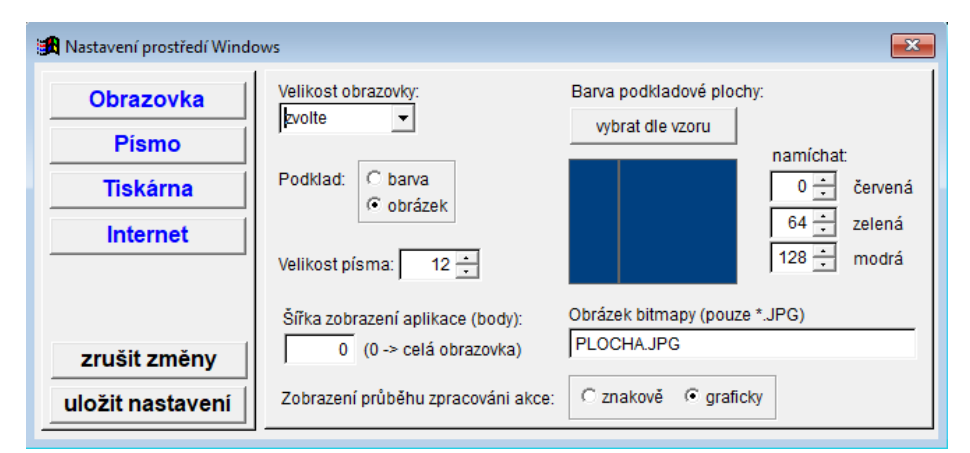

Na této obrazovce doplňte Velikost obrazovky (dle nastavení Vaší plochy), abyste měli program v optimální velikosti vč.písma). Pokud máte širokoúhlý display, tak si můžete změnit šířku zobrazení pro program (např.jen na část obrazovky).

| <b>A</b>                                   | Nastavení prostředí Wi                                                                                     | ndows 💌                                                                                                    |
|--------------------------------------------|----------------------------------------------------------------------------------------------------|----------------------------------------------------------------------------------------------------|
| Obrazovka<br>Písmo<br>Tiskárna<br>Internet | Zobrazení menu:<br>Font (Standard Arial:<br>Comic Sans MS<br>Seld (tučné písmo)<br>Italic (skloněné písmo) | Zobrazení dat<br>Font (Standard Courier New):<br>Consolas<br>Bold (tučné písmo)<br>Italic (skloněné písmo) |
| zrušit změny<br>uložit nastavení<br>Zd     | e si můžete zvolit typ a v                                                                                 | lastnosti písma.                                                                                           |
| Obrazovka<br>Pismo<br>Tiskárna<br>Internet | E-mail pro zasílání informací o prog<br>sw@ozo.cz<br>Používat internet pro načtení adres:                  | ramu:<br>A (AIN)                                                                                           |
| zrušit změny<br>uložit nastavení           |                                                                                                    |                                                                                                    |

Pokud máte stálé připojení k internetu, tak si zadejte písmeno "A" do volby Používat internet pro načtení adres, která Vám umožní lépe pracovat s programu OZO.

V případě, že máte program OZO pouze pro jednu firmu, tak se Vám objeví tabulka pro načtení dat předchozích let, kde se je nutné správně vyplnit rok předchozí verze a disk, na kterém je nainstalována:

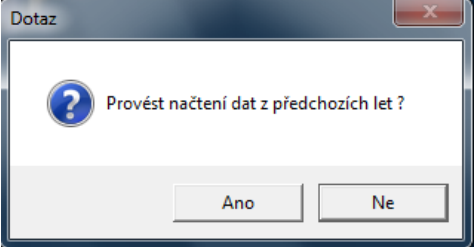

Pokud vlastníte program OZO – Multiverze, musíte si nejdříve založit firmu volbou Nová instalace

| <u>Z</u> pracování<br><u>Nová instalace</u><br>Instalace+ <u>p</u> řevzetí dat<br><u>Z</u> rušení instalace<br>Servisní <u>a</u> kce<br><u>U</u> končit program |   |
|----------------------------------------------------------------------------------------------------|---|
| 😭 Vytvoření nové firmy 📄                                                                                                    | 3 |
| Zkratka:     Účetnictví:       C daňová evidence (JDM)                                                                                                    | ) |
| © podvojné (PVM) Souhlasí (ESC> konec)                                                                                                    |   |

nebo

vytvořit firmu s převzetím všech dat z předcházejícího roku:

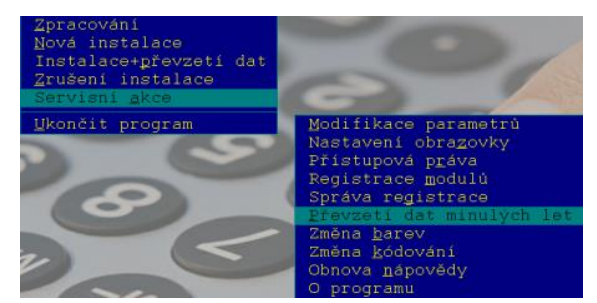

Musíte zadat správný rok a disk, kde se nacházejí Vaše předchozí data:

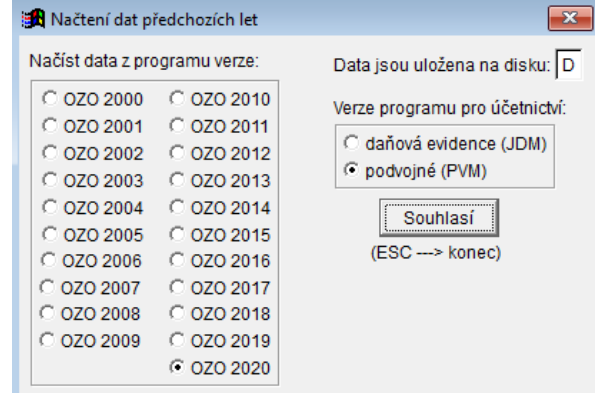

Přejeme Vám příjemnou práci s programem OZO 2021

| Zpracování Nova<br>Nová instalace Stara                                      | firma s.r.o. | I NOVETRMA PU |
|------------------------------------------------------------------------------|--------------|---------------|
| Vová instalace Stara                                                         |              | I HOT BRUTT O |
|                                                                              | a firma      | STFIRMA DE    |
| nstalace+ <u>p</u> revzeti dat<br>Irušení instalace<br>Servisní <u>a</u> kce | 0            |               |

# NEZAPOMEŇTE

Po každé reinstalaci programu ihned proveďte KONTROLU DAT v menu SERVIS !!! V případě jakýchkoliv problémů volejte na naše servisní středisko.

Odblokování programu provádíme až po uhrazení faktury za aktualizaci programu OZO 2021.

Pro správnou činnost EET je NUTNÉ domluvit se s našim servisním střediskem na jeho NASTAVENÍ, které lze provést osobní návštěvou nebo přes vzdálenou správu – prostřednictvím programu TeamViewer (odkaz najdete na <u>www.ozo.cz</u>).

OZO Czech Republic s.r.o., Barvířská 125/17, 460 07 Liberec Telefonní číslo: 603 435 946